# RV315W VPN路由器的ARP攻擊防護

### 目標

ARP(地址解析協定)用於跟蹤直接連線到RV315W的所有裝置。ARP保護用於保護網路免受ARP攻擊。當資料包到達定義為不可信的介面(埠/LAG)時,ARP保護攻擊會將資料包的IP地址和MAC地址與先前在ARP訪問控制規則中定義的IP地址和MAC地址進行比較。如果地址匹配,則資料包將被視為有效並轉發,否則資料包將被丟棄。本文說明如何在RV315WVPN路由器上配置ARP攻擊保護。

## 適用的裝置

·RV315W

### 軟體版本

•1.01.03

## ARP攻擊防護

步驟1.登入到Web配置實用程式,然後選擇**Security>ARP Attack Protection**。將打*開ARP攻 擊保護*頁面:

| ARP Attack Protection                           |                                            |                                              |            |
|-------------------------------------------------|--------------------------------------------|----------------------------------------------|------------|
| ARP Attack Protection:<br>Enable Auto Learning: | <ul> <li>Enable</li> <li>Enable</li> </ul> | <ul> <li>Disable</li> <li>Disable</li> </ul> |            |
| ARP Flooding Threshold:                         | 50                                         | (30-1000)                                    |            |
| ARP Broadcast Interval:                         | 15                                         | (0-65535, 0 means disabl                     | ed)        |
| IP&MAC Binding (Status: I                       | Disabled)                                  | S                                            | ave Cancel |
| IP Address                                      | M                                          | AC Address                                   | Action     |
| 192.168.1.22                                    | 60                                         | 0:EB:69:78:7C:CC                             | 😰 🧻        |
| Add Delete                                      |                                            |                                              |            |
|                                                 |                                            |                                              |            |

步驟2.在Attack Protection(攻擊保護)欄位中,點選**Enable** 單選按鈕以在RV315W上啟用 ARP攻擊保護。

步驟3.(可選)要啟用RV315W自動學習,請在Enable Auto Learning欄位中按一下**Enable**。 此功能允許RV315W識別網路中有效的IP地址和MAC地址。

步驟4.輸入RV315W每秒可接收的最大ARP資料包數。如果裝置收到的值大於設定的值,則 ARP保護將應用於RV315W。

步驟5.在ARP Broadcast Interval欄位中輸入ARP廣播的時間間隔。此間隔確定發出的ARP廣播量。

#### IP&MAC繫結

此區域允許管理員對映IP地址和MAC地址以增強安全性。僅當主機的IP地址和MAC地址與 IP&MAC繫結區域中的配置匹配時,主機才能訪問網路。

#### 新增IP&MAC繫結

| IP Address:  | 192.168.1.22      | For example: 192.168.1.22      |  |
|--------------|-------------------|--------------------------------|--|
| MAC Address: | 60:eb:69:78:7c:cc | For example: 60:eb:69:78:7c:cc |  |
|              |                   | Save Cance                     |  |

步驟1.按一下Add新增新的IP&MAC繫結規則。此時將開啟新增IP&MAC繫結規則頁:

步驟2.在「IP地址」欄位中輸入與MAC地址對映的IP地址。

步驟3.在「MAC地址」欄位中輸入與IP地址對映的MAC地址。

步驟4.按一下「Save」。此規則顯示在IP&MAC繫結清單中。

#### 編輯IP&MAC繫結規則

| IP&MAC Binding (Status: Disable | ed)               |        |
|---------------------------------|-------------------|--------|
| IP Address                      | MAC Address       | Action |
| ✓ 192.168.1.22                  | 60:EB:69:78:7C:CC | (P)i   |
| Add Delete                      |                   |        |
|                                 |                   |        |
|                                 |                   |        |

步驟1.選中要編輯的IP&MAC繫結規則的覈取方塊。

步驟2.按一下Envelop圖示編輯IP&MAC繫結規則。

#### 刪除IP&MAC繫結規則

| IP Address     | MAC Address       | Action |
|----------------|-------------------|--------|
| ☑ 192.168.1.22 | 60:EB:69:78:7C:CC | Ê      |
| Add Delete     |                   |        |

步驟1.選中要刪除的IP&MAC繫結規則的覈取方塊。

步驟2.按一下Trashcan圖示刪除IP&MAC繫結規則。